# Google ChromeのIEモード設定方法

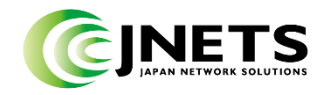

#### 【Google chromeのIEモード設定方法①】

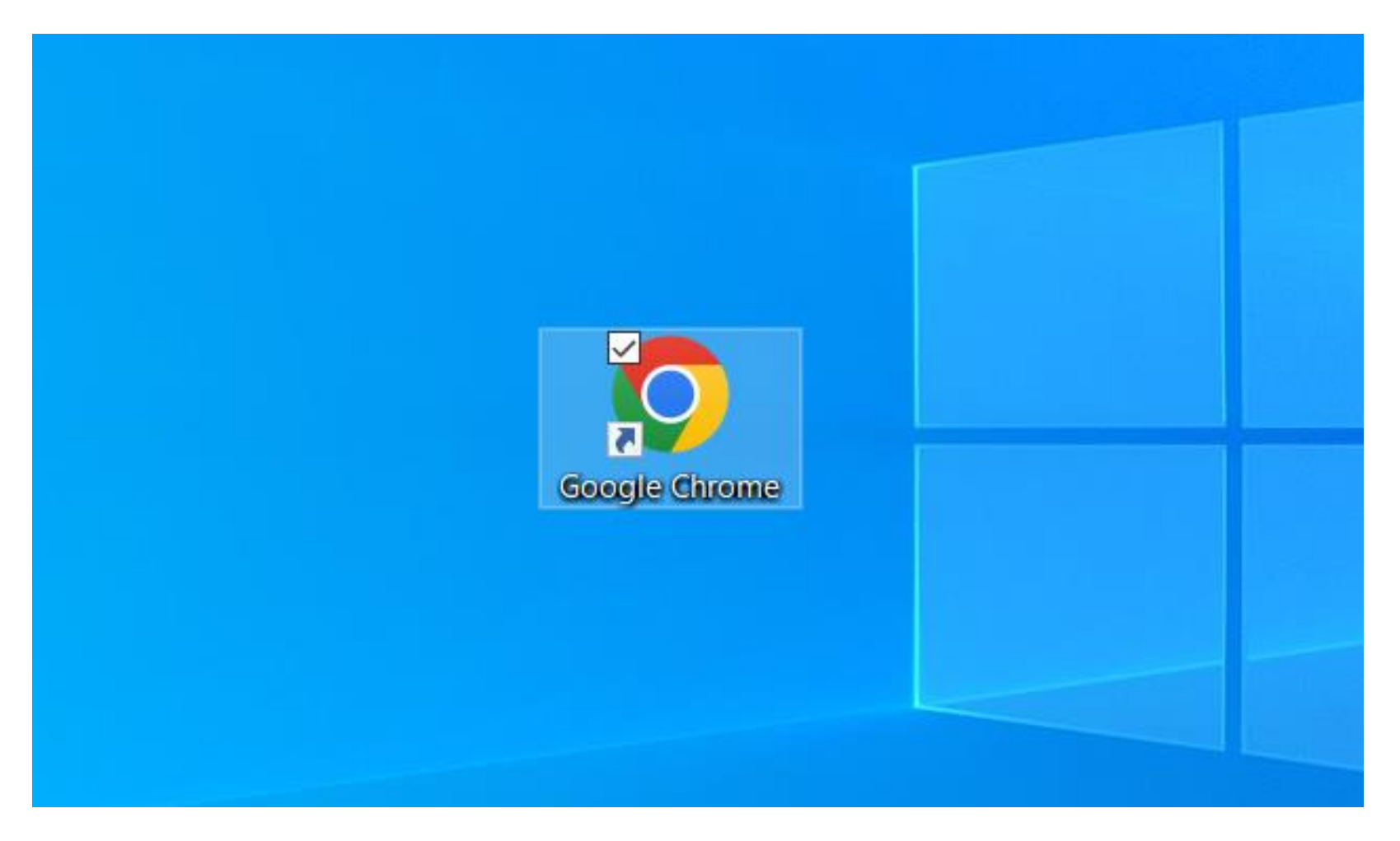

1) 全てのブラウザを閉じた状態でGoogle chromeを右クリックします。

※PCにGoogle chromeが入っていない場合はインターネット検索にてGoogle chromeを ダウンロードしてください。

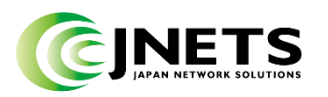

### 【Google chromeのIEモード設定方法②】

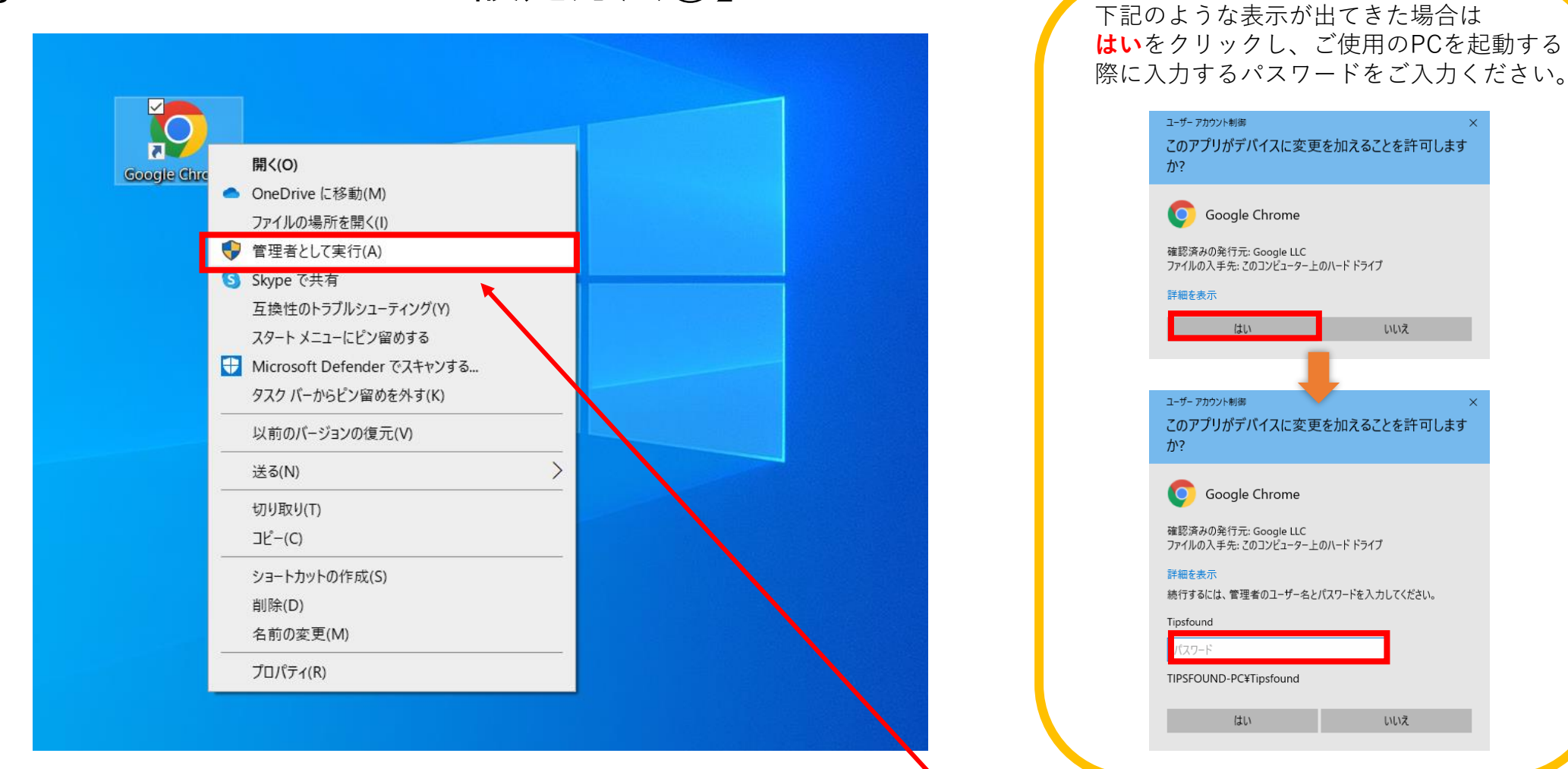

2) Google Chromeアイコンを右クリックしたら、管理者として実行をクリックします。

※管理者の権限で開かないと、ID、PW入力後、ユーザーアカウントコントロールウィンドウが表示 され、Internet Explorerを強制的に実行される場合が発生します。

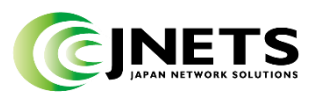

いいえ

いいえ

### 【Google chromeのIEモード設定方法③】<mark>※初回のみ</mark>

¥♥「IE Tab」の検索結果 - Yahoo!検索 × +

← → C ☆ 🔒 search.yahoo.co.jp/search?ei=UTF-8&fr=crmas&p=IE+Tab

```
∨ – ⊡ ×
```

🖻 🛧 🎯 🗯 🖬 😩 🗄

|   | IE Tab )<br>ウェブ 画像 動画 知恵袋 地図 リアルタイム ニュース ・                                                                                                    | X Q 検索                                                        | + 条件指定                                                                    | <b>ゲストさん - ログイン</b> 検索設定                                                                                                    |
|---|----------------------------------------------------------------------------------------------------|---------------------------------------------------------------|---------------------------------------------------------------------------|----------------------------------------------------------------------------------------------------|
|   | 約2,460,000,000件 1ページ目                                                                                                    |                                                               |                                                                           |                                                                                                    |
|   | Q <u>ie tab ダウンロード</u> <u>ie tab 無料</u> <u>ie tab ライセンス</u> <u>ie tab 有料</u> で                                                                                                    | *検索                                                           |                                                                           |                                                                                                    |
| · | https://chrome.google.com > ie-tab > hehijbfgiekmjfkfjpbkbammjbdenadd<br>IE Tab<br>2022/5/11 - Display web pages using IE within Chrome. Use Java, Silve<br>arepoint, and more. IE Tab exactly emulates Internet Explorer, and<br>Google Chrome Web Store ユーザーレビュー<br>Chrome ウェブストア Chrome | l ♥<br>rlight, ActiveX, Sh                                    | IE Tab                                                                    | land the land the second second secon |
|   | https://color-variations.com > Google ↓<br><u>IEでしか使えないサイトをGoogle Chromeで表示</u><br>【IE Tab】は、Webサイト、WebアブリケーションでInternet Explorer (<br>ないサイトを、Google Chrome上でInternet Explorerを…                                                                                                    | <u>示する拡</u><br>こしか対応してい                                       | w Wikipedia<br>IE Tabは、ウェブブラウザ<br>SeaMonkey、Google Chro<br>Wikipedia      | のMozilla Firefox、Flock、<br>omeで動作するソフトウェアである。 -                                                                                                    |
|   | https://ja.wikipedia.org > wiki > IE_Tab ▼<br><u>IE Tab - Wikipedia</u><br>IE Tabは、ウェブブラウザのMozilla Firefox、Flock、SeaMonkey、Goog<br>するソフトウェア(拡張機能)である。<br>Yahool知恵袋<br>IE Tabに関するQ&A(872件)                                                                                                  | gle Chromeで動作                                                 | 他の人はこちらも検索<br>のの人はこちらも検索<br>Internet Explor<br>er<br>er<br>Google C<br>er | o chrom Chromeウェブ Mozilla Firefox ストア                                                                                                    |
|   | <ul> <li>Q. FirefoxでIE tab をDLしようとしたんですけどこんなエラーがでました</li> <li>A.「ファイルのハッシュか正しくありません(ダウンロードに失敗した可<br/>解決済み - 回答: 2件 - 2009/1/25</li> <li>Q. IE Tab Multi (Enhance)をWin7環境で使っていたのですが、使えなくた</li> <li>A. 先日アップデートされたChrome ver.42からNPAPI仕様の古いプラグー<br/>解決済み - 回答: 1件 - 2015/4/20</li> </ul>     | <u>E。 Firefox はフ</u><br>J能性がありま<br><u>なりました。 「</u><br>インは無効化さ |                                                                           |                                                                                                    |
|   | Q. <u>SeleniumBasicでEdge(Chrome)を起動 I D パスワード入力を自動入力</u><br>回答:1件 - 2022/3/18                                                                                                    | <u> りしているので</u> …                                             |                                                                           |                                                                                                    |

3) Google検索でIE Tabを検索し、クリックします。

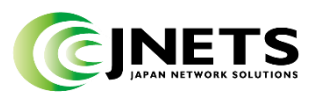

#### 【Google chromeのIEモード設定方法④】 <mark>※初回のみ</mark>

| norme ウェブストア                                                                                     | × l         |
|--------------------------------------------------------------------------------------------------|-------------|
| ホーム > 拡張機能 > IE Tab                                                                              |             |
| E Tab                                                                                            | Chrome (ご追加 |
| <ul> <li>www.blackfishsoftware.com</li> <li>★★★★★ 21.255   仕事効率化   ユーザー数: 5,000,000+人</li> </ul> |             |
|                                                                                                  |             |
| 概要 プライバシーへの取り組み レビュー サポート 関連アイテ                                                                  |             |
| Image: Schare Point                                                                              | >           |
|                                                                                                  |             |

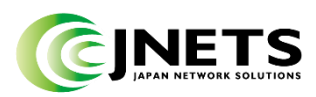

### 【Google chromeのIEモード設定方法⑤】 <mark>※初回のみ</mark>

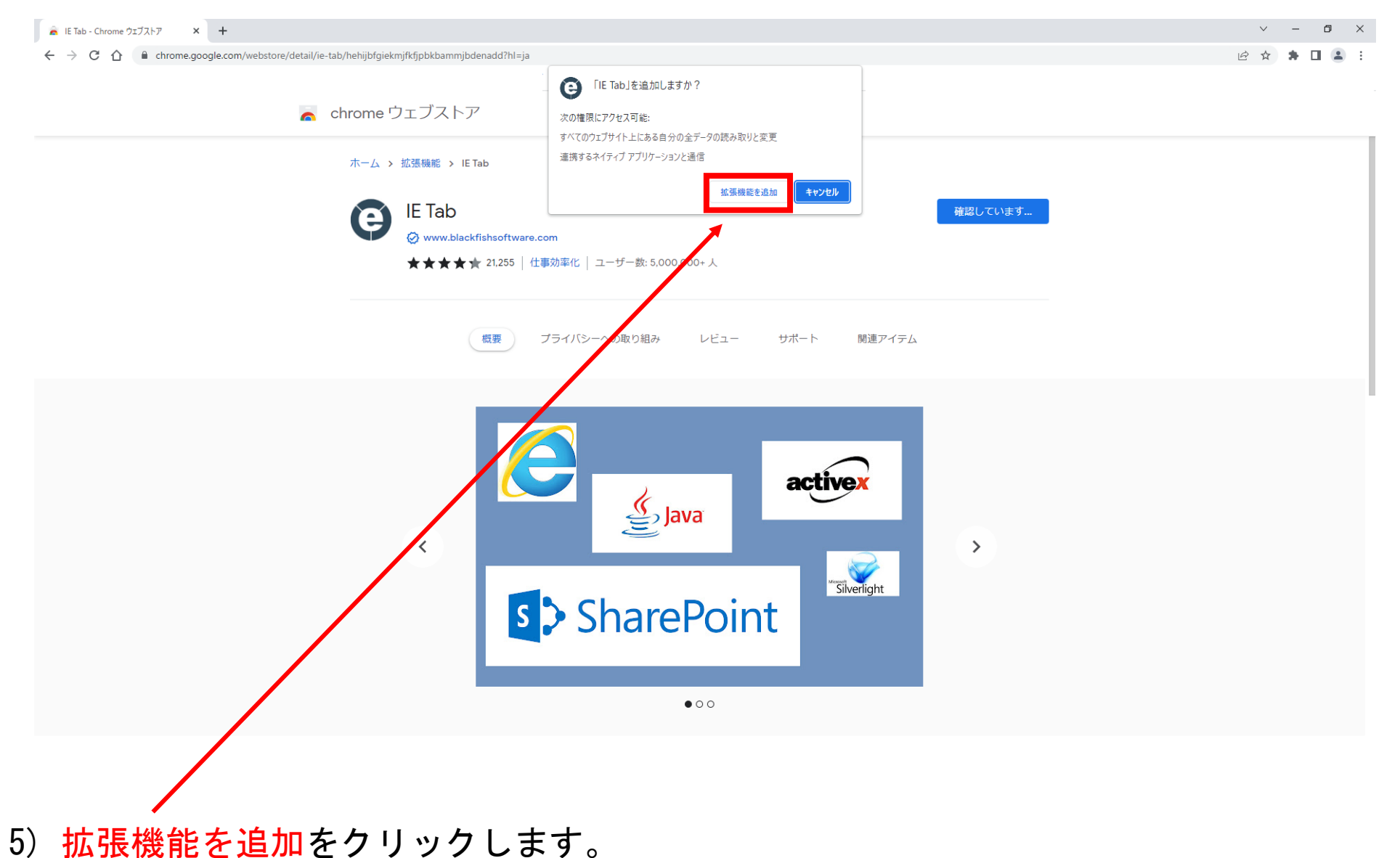

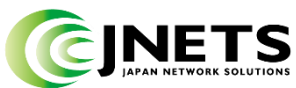

#### 【Google chromeのIEモード設定方法⑥】 <mark>※初回のみ</mark>

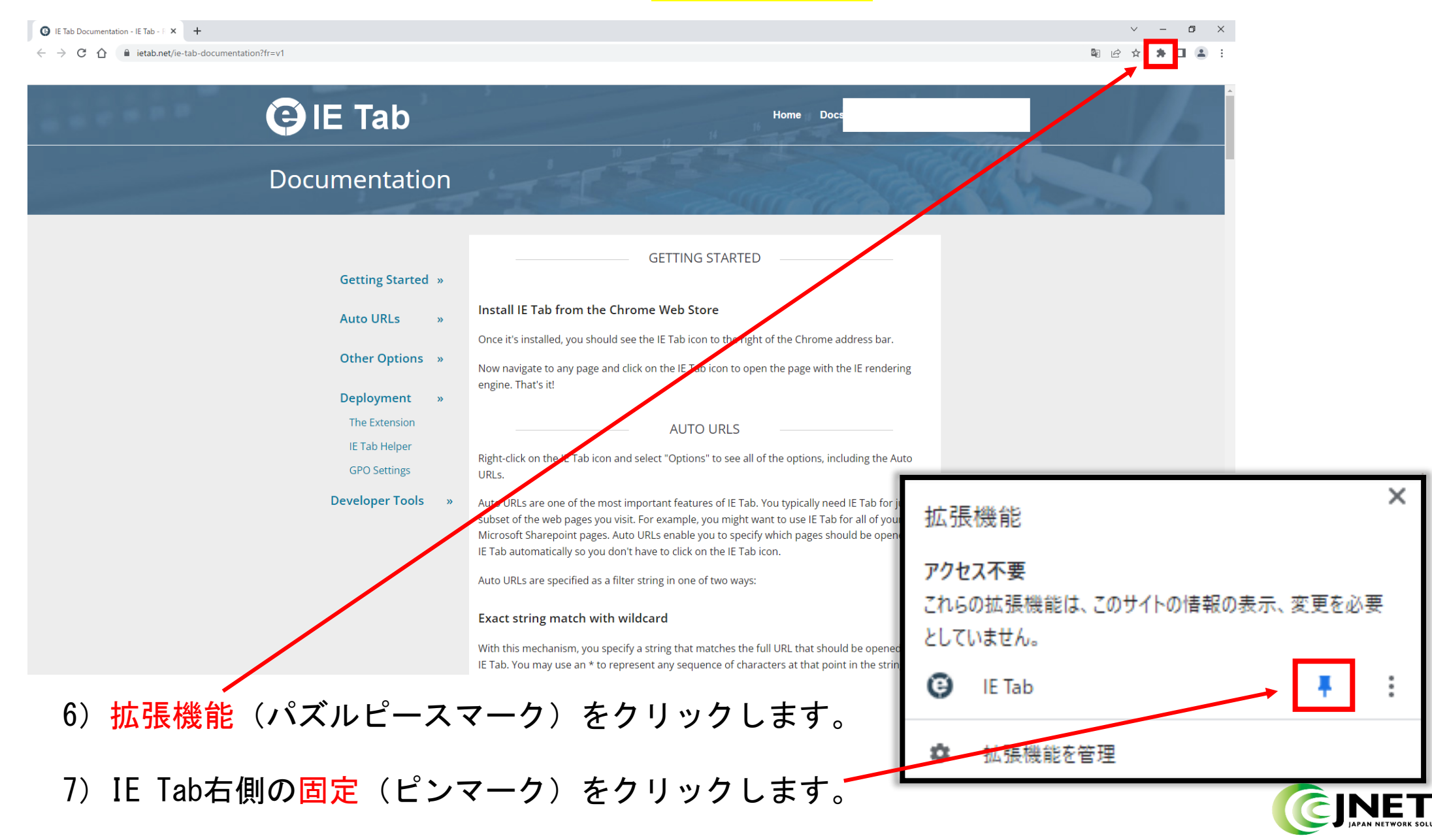

#### 【Google chromeのIEモード設定方法⑦】 <mark>※初回のみ</mark>

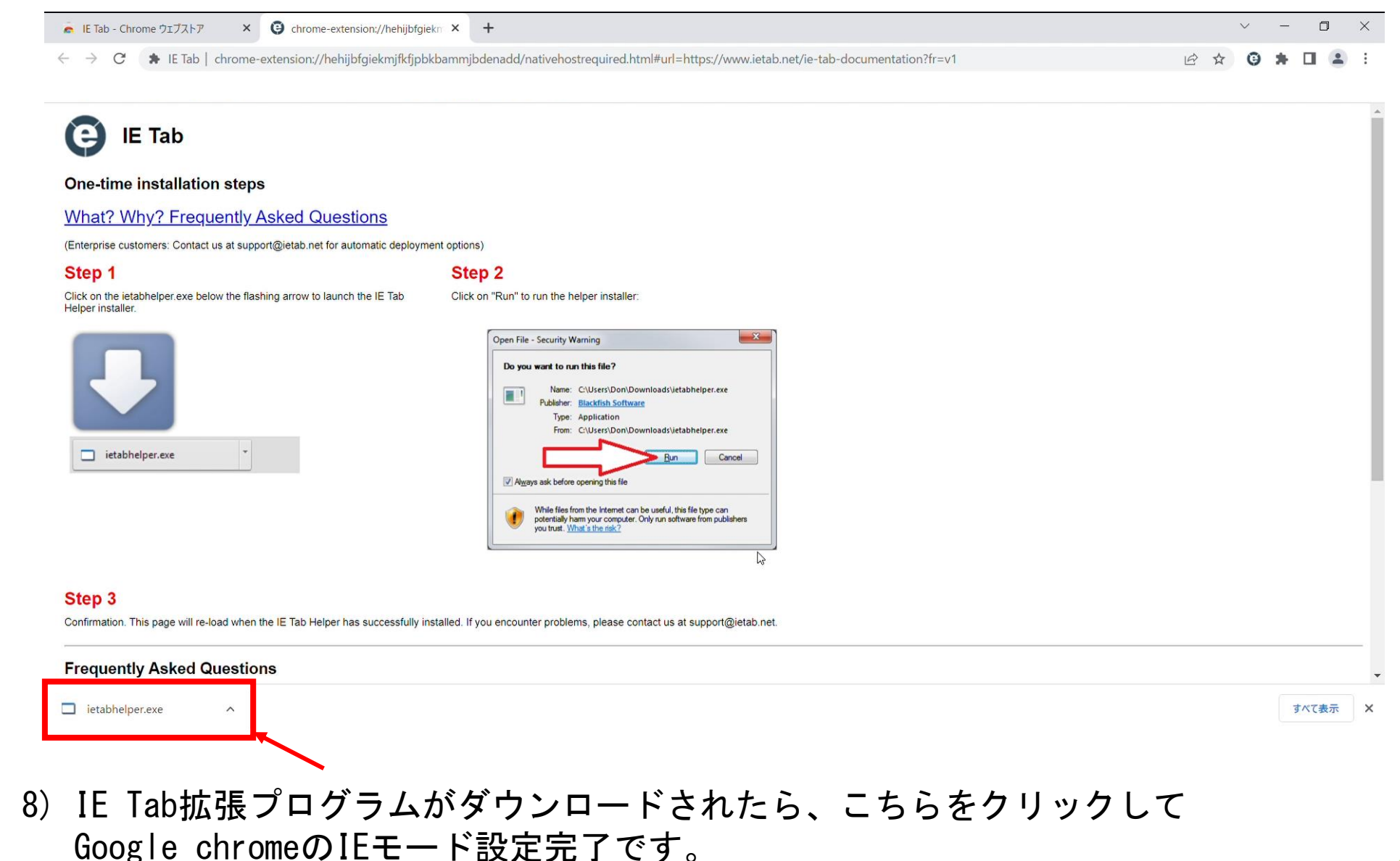

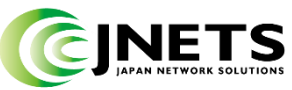

## 【重要】2回目以降にGoogle chromeでIEモードを開く方法

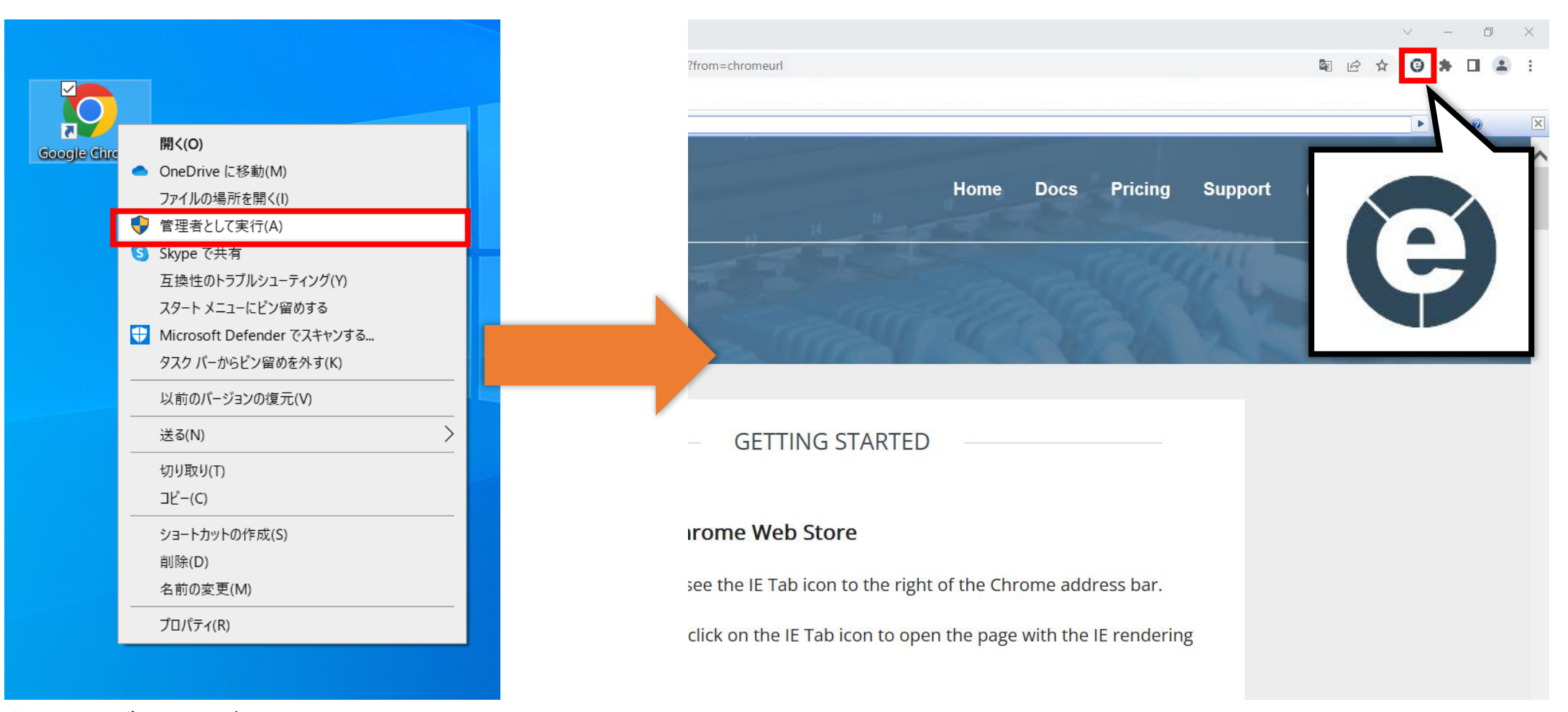

画面右上のIE Tabマークをクリックします。

全てのブラウザを閉じた状態で Google chromeのアイコン上で 右クリックし、管理者として実行を クリックします。

#### 【防犯カメラ閲覧方法①】

| IE Tab Documentation - IE Tab - F X +                               |                                                                                                    |                                       |  |  |  |
|---------------------------------------------------------------------|----------------------------------------------------------------------------------------------------|---------------------------------------|--|--|--|
| C D m kitab   chrome-extension://henijorgiekmjiktjpbkbarmijodenadd/ | ic.ntm#un=https://www.ietab.net/ie-tab-oocumentation:mom=cnromeun                                                                                                    | N N N N N N N N N N N N N N N N N N N |  |  |  |
| C Address                                                           |                                                                                                    |                                       |  |  |  |
| 🕒 IE Tab                                                            | Home Docs Pricing Support                                                                                                    | t 🕑                                   |  |  |  |
| Documentation                                                       |                                                                                                    |                                       |  |  |  |
|                                                                     | GETTING STARTED                                                                                                    |                                       |  |  |  |
| Getting Started »                                                   |                                                                                                    |                                       |  |  |  |
| Auto URLs »                                                         | Install IE Tab from the Chrome Web Store                                                                                                    |                                       |  |  |  |
|                                                                     | Once it's installed, you should see the IE Tab icon to the right of the Chrome address bar.                                                                                                    |                                       |  |  |  |
| Other Options »                                                     | Now navigate to any page and click on the IE Tab icon to open the page with the IE rendering engine. That's it!                                                                                                    |                                       |  |  |  |
| Deployment »                                                        |                                                                                                    |                                       |  |  |  |
| The Extension                                                       | AUTO URLS                                                                                                    |                                       |  |  |  |
| IE Tab Helper                                                       | Dight slick on the IE Tablicon and select "Options" to see all of the options, including the Auto                                                                                                    |                                       |  |  |  |
| GPO Settings                                                        | URLs.                                                                                                    |                                       |  |  |  |
| Developer Tools                                                     | Auto URLs are one of the most important features of IE Tab. You typically need IE Tab for just a subset of the web pages you visit. For example, you might want to use IE Tab for all of your Microsoft Sharepoint pages. Auto URLs enable you to specify which pages should be opened in | ~                                     |  |  |  |

 Google chrome (管理者として実行)でIEモードを開き、 お知らせさせていただいた防犯カメラアクセス用URL(例:http:/OOOO/:7100)を 赤枠内に入力してキーボードのENTERを押すと今まで通り防犯カメラへアクセスが可能です。

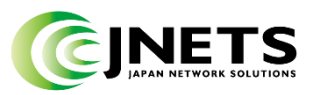